## Comment accéder à vos résultats ?

- Munissez-vous de votre « confirmation of entry » (convocation). Dans l'encadré « Results Information » vous trouverez votre « ID Number » et votre « Secret Number ainsi que la date et l'heure à partir de laquelle vous pouvez avoir accès à vos résultats. Nb : il faudra rajouter une heure.
- 2. Allez sur le site des résultats : https://cambridgeesol-results.org/

L'accès aux résultats se fait en DEUX étapes :

- 1. « Register » (Enregistrement)
- 2. « Log in » (Accéder aux résultats)

Il est essentiel de respecter l'ordre (cf. saisie d'écran à la page 3)

 Enregistrez-vous (« Register ») Cette première étape peut se faire avant la date des résultats. Cliquez sur le bouton bleu « Register »

Renseignez les rubriques demandées :

« ID Details » : vous trouverez les deux informations « ID Details » et « Secret Number » sur votre « Confirmation of Entry »

« Contact details » : Indiquez votre adresse email. Attention à ne pas commettre d'erreur de saisie !

« **Password Details** » : Vous devez CREER un mot de passe composé d'au moins huit caractères dont deux chiffres (Ex. resultats69). (Le « Password » n'est pas l'un des deux éléments figurant sur votre convocation). Tapez(« Enter Password ») Vous devez CONFIRMER votre mot de passe. Tapez (« Confirm Password »).

« Terms of Use » : Acceptez les conditions d'accès en cliquant sur « l agree to the terms of use »

« Updates » : Cliquez si vous voulez recevoir d'informations de la part de Cambridge.

Cliquez sur le bouton bleu « Submit »

Vous allez recevoir un email de confirmation. Ce n'est qu'à partir de la réception de cet email que vous pourrez accéder à la phase suivante.

Si vous ne recevez pas de mail, vérifiez dans vos spams.

Rajoutez éventuellement l'adresse CambridgeESOL-results@cambridgeesol.org à votre liste d'expéditeurs approuvés dans Outlook

4. Accédez à vos résultats (« Log In »)

Revenez à la page https://cambridgeesol-results.org/.

Tapez votre « ID Number » qui se trouve sur votre convocation et votre « Password » que vous venez de créer (Attention : Il ne s'agit pas du « secret Number » sur votre convocation)

Et vous y êtes !!!

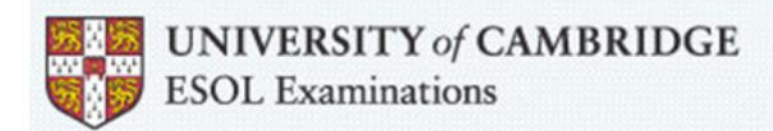

Experts in Language Assessment

## **Results Online**

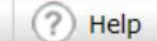

## Welcome to Cambridge ESOL's Results Service for Candidates

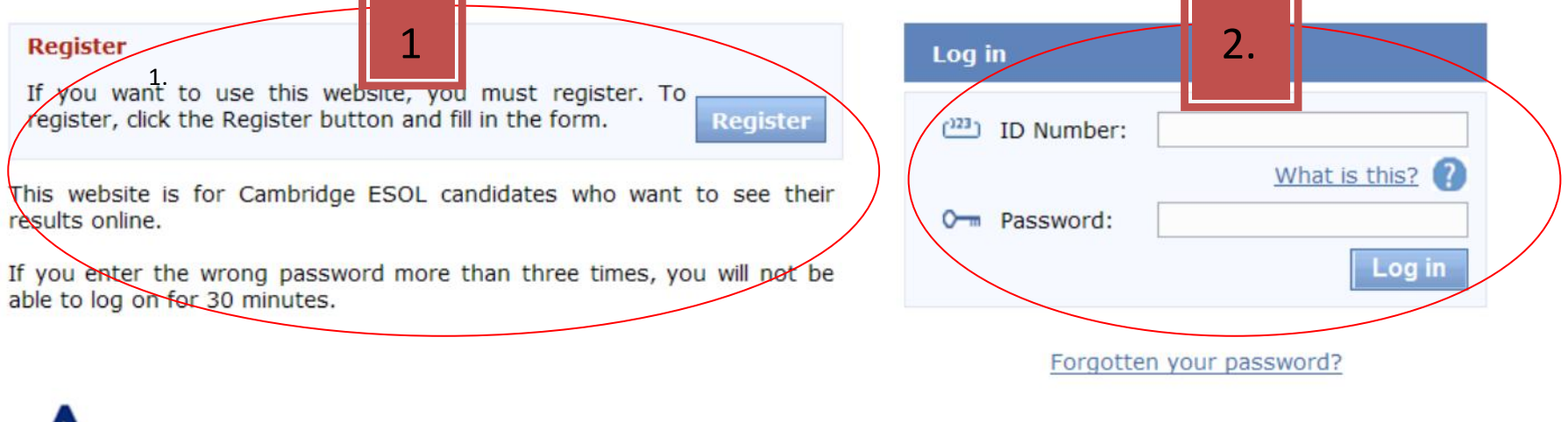

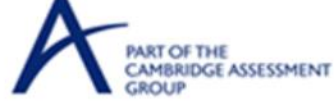

Cambridge ESOL exams are the world's leading range of certificates for learners of English.